# LastschriftenErfassung im OnlineBankingErfassung im OnlineBankingMorgen kann kommen.Morgen kann kommen.Wir machen den Weg frei.

### Ausgangssituation:

Ausgangssituation: Sie möchten im Onlinebanking eine Sammelüberweisung erfassen. Im Folgenden erhalten Sie einen Leitfaden, wie Sie hierzu verfahren können.

### 1. Schritt: Anmeldung im OnlineBanking

Als Erstes melden Sie sich, wie gewohnt, mit Ihren Zugangsdaten im OnlineBanking an. Im Anschluss bitte den Reiter **Vorlagen** im Menü auswählen.

| Privatkunden Firmenkunden     | Banking & Verträge Service & Mehrwerte                                                  |
|-------------------------------|-----------------------------------------------------------------------------------------|
| VR-Bank Mit                   | te eG                                                                                   |
| Start Überweisung Lastschrift | : Aufträge Vorlagen Darlehen Handel & Depot UnionDepot Börse & Märkte Brokerage Classic |

# 2. Schritt: Auswahl der Lastschriftvorlagen

Nun können Sie hier im Bereich Vorlagen den Reiter Lastschriftvorlagen auswählen.

| Privatkunden Firmenkunden Banking & Verträge                                                                                 | Service & Mehrwerte                                                 |                |
|----------------------------------------------------------------------------------------------------|---------------------------------------------------------------------|----------------|
| <b>VR-Bank Mitte eG</b><br>Ethsfeld - Gottingen - Northem - Werra-Meißher<br>Start Überweisung Lastschrift Aufträge Vorlagen | Darlehen Handel & Depot UnionDepot Börse & Märkte Brokerage Classic |                |
| <ul> <li>☐ Überweisur</li> <li>∠ Lastschrifte</li> <li>☐ Auslandsvo</li> </ul>                                               | gsvorlagen Dortagen Lastschriftvorlagen rlagen                      | + Neue Vorlage |
|                                                                                                    | Muster Verein<br>DE11 2222 3333 4444 55                             |                |
|                                                                                                    | Suchen Q                                                            |                |

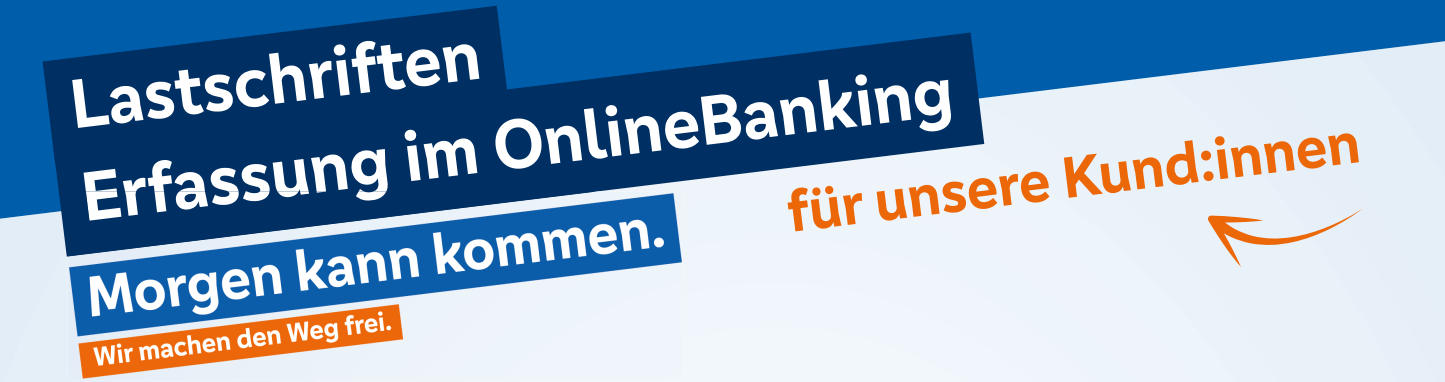

### 3. Schritt: Neue Vorlagen hinzufügen

Hier sehen Sie nun bereits vorhandene Vorlagen und können in der rechten oberen Ecke weitere Vorlagen hinzufügen. Sollten sie bisher noch keine Vorlagen erstellt haben, verfahren Sie bitte über den Button **+ Neue Vorlage**.

| Privatkunden Firmenkunden Banking & Verträge Service & Mehrv  | verte                                                   |                         |  |  |
|---------------------------------------------------------------|---------------------------------------------------------|-------------------------|--|--|
| VR-Bank Mitte eG                                              | VR-Bank Mitte eG                                        |                         |  |  |
| Start Überweisung Lastschrift Aufträge Vorlagen Dartehen Hand | lel & Depot UnionDepot Börse & Märkte Brokerage Classic |                         |  |  |
| ✓ Überweisungsvorlagen                                        |                                                         |                         |  |  |
| Lastschriftvorlagen                                           | Lastschriftvorlagen                                     | + Neue Vorlage Aktionen |  |  |
| Auslandsvorlagen                                              |                                                         |                         |  |  |
|                                                               | Muster Verein<br>DE11 2222 3333 4444 55                 |                         |  |  |
|                                                               |                                                         |                         |  |  |

### 4. Schritt: Angaben zum Zahlungsempfänger

Nun werden einige Angaben benötigt. Dazu gehört der Name, sowie die Gläubiger ID und die Ausführungsart. Verfahren Sie dazu wie im folgenden Bild beschrieben.

| Privatkunden Firmenkunden B                                                                                         | Banking & Verträge Service & Mehrw                                | verte                                                        |  |
|----------------------------------------------------------------------------------------------------|-------------------------------------------------------------------|--------------------------------------------------------------|--|
| Start Überweisung Lastschrift Aufträge Vorlagen Darlehen Handel & Depot UnionDepot Börse & Märkte Brokerage Classic |                                                                   |                                                              |  |
|                                                                                                    | Überweisungsvorlagen     Lastschriftvorlagen     Auslandsvorlagen | Neue Lastschriftvorlage                                      |  |
| Hinweis: Erst<br>Nachname, dann<br>Vorname, da die<br>Vorlagen alphabetiscl                                         | h                                                                 | Zahlungsempfänger<br>Muster Verein<br>DE11 2222 3333 4444 55 |  |
| sortiert werden und<br>somit leichter zu<br>ermitteln sind.                                                         |                                                                   | Vorlagenbezeichnung 56/70<br>Mustermann,Max                  |  |
| WICHTIGER HINWEIS:                                                                                                  |                                                                   | Gläubiger-ID 17/35<br>DE86ZZZ00002597730                     |  |
| Zahlungsempfänger und Za<br>dürfen nicht dieselbe Perso                                                             | <u>ahlungspflichtiger</u><br>on sein.                             | Lastschriftart Basis-Lastschrift                             |  |

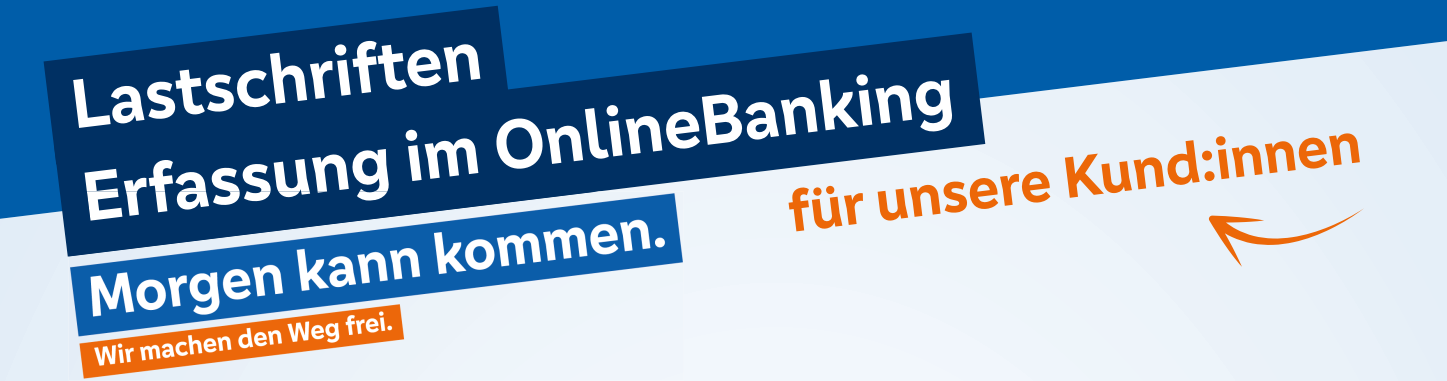

## 5. Schritt: Angaben zum Zahlungspflichtigen

Geben Sie nun die Daten für den Zahlungspflichtigen ein. Dazu gehören Name, IBAN, die Mandatsdaten und die Details. Zum Verständnis können Sie folgende Abbildung nutzen und nach Eingabe der Daten unten rechts auf **Speichern** klicken.

|                     | Zahlungspflichtiger               | Details                                                                              |
|---------------------|-----------------------------------|--------------------------------------------------------------------------------------|
|                     | Name - Firma<br><b>Max,Muster</b> | Betrag<br>30,00 EUR                                                                  |
|                     | IBAN                              | Verwendungszweck 134/140<br>@JJJJ@                                                   |
|                     | IBAN ist Pflichtfeld.             |                                                                                      |
| Nur beides zusammen | Adresse                           | Hinweis: Erst<br>Nachname, dann                                                      |
|                     | Land ~                            | Vorname, da die<br>Vorlagen alphabetisch<br>sortiert werden und<br>somit leichter zu |
|                     | Mandatsdaten                      | ermitteln sind.                                                                      |
|                     | Vereinsname                       |                                                                                      |
|                     | Tagesdatum 🗒                      |                                                                                      |
|                     | Ausführungsart<br>wiederholend    |                                                                                      |
|                     |                                   | Speichern ->                                                                         |

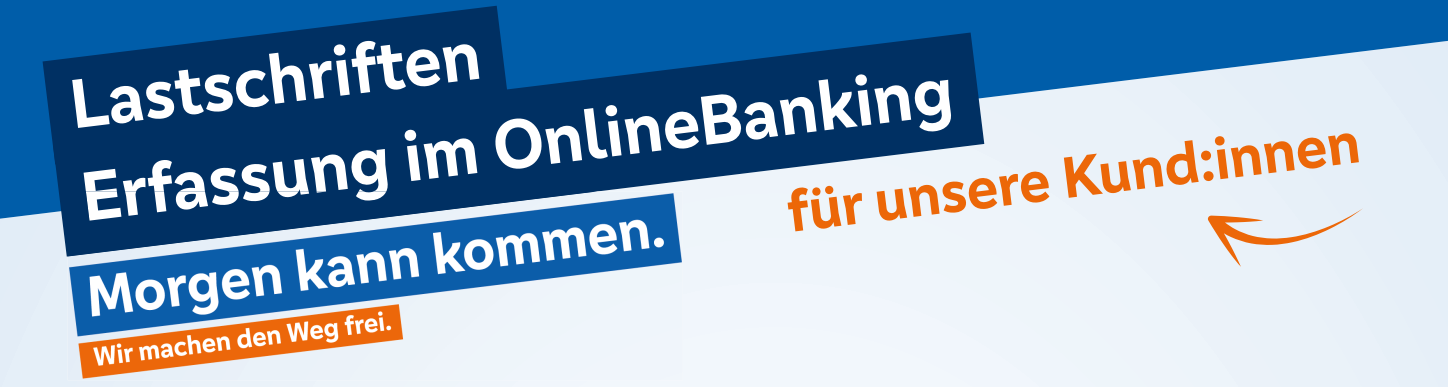

### 6. Schritt: Sammellastschriften

Nach der Speicherung im 5. Schritt gelangen Sie nun erneut auf die Übersicht der Lastschriftenvorlagen. Klicken Sie nun auf die **drei Punkte** in einer Ihrer angelegten Vorlagen und wählen sie **Als Lastschrift ausführen** aus.

Im nächsten Schritt können Sie dann die Sammellastschrift wählen.

| Privatkunden Firmenkunden Banking & Vert                                                  | iige Service & Mehrwerte                                                                                     |
|-------------------------------------------------------------------------------------------|----------------------------------------------------------------------------------------------------|
| VR-Bank Mitte eG                                                                          | lagen Darlehen Handel & Depot UnionDepot Börse & Märkte Brokerage Classic                                    |
| 기 Daueraufträge<br>止 Dauerlastschrifte<br>汉 Terminierte Üben                              | n Aufträge Sammellastschriften im Entwurf + Neue Sammellastschrift                                           |
| 🗹 Terminierte Lasts<br>🐼 Sammelüberweis                                                   | ungen Muster Verein<br>DE11 2222 3333 4444 55 Bezeichnung, Betrag Q ∓↓                                       |
| <ul> <li>Sammellastschrift</li> <li>Dateiverarbeitum</li> <li>Auftragsfreigabe</li> </ul> | ten y Basis-Sammellastschrift Entwurf 0,00 EUR Vorlage i Basis-Sammellastschrift Entwurf 90,00 EUR Vorlage i |
|                                                                                           | Vorlage                                                                                                    |
|                                                                                           | Lastschrift Aufträge Vorlagen Darlehen Handel                                                                |
|                                                                                           | ∠ Einzellastschrift ∠ Basis-Dauerlastschrift                                                                 |

Auswahl der Sammellastschrift hier 🛛 🙋 Sammellastschrift

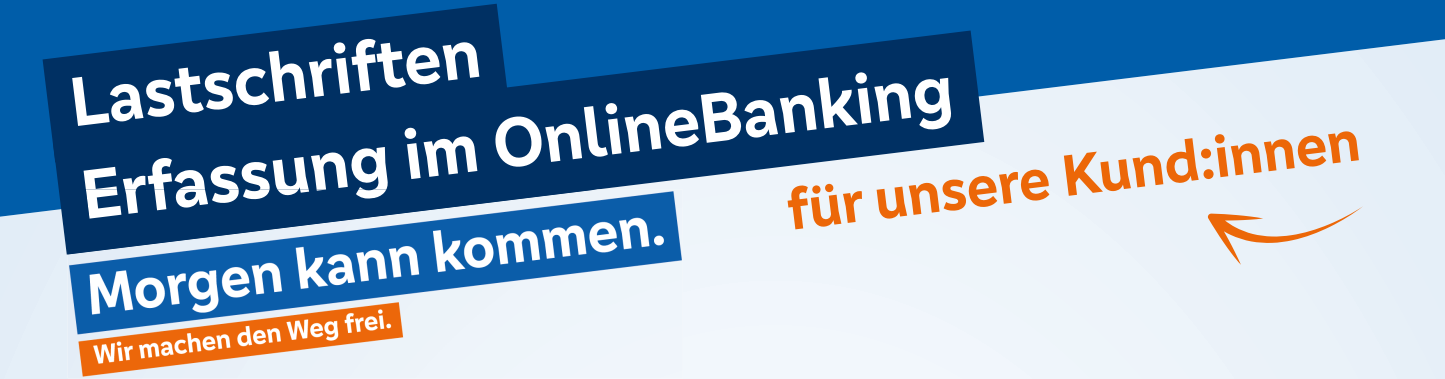

### 7. Schritt: Datenbearbeitung

Nun können Sie noch letzte Details bearbeiten. Dazu gehören die Fälligkeit sowie die Bezeichnung. Auch hierzu nutzen Sie gerne die folgende Abbildung. Wenn das erledigt ist, kann das **unten markierte Feld** ausgewählt werden.

| Start Überweisung Lastschrift Aufträge Vorlagen Darlehen Handel | & Depot UnionDepot Börse & Märkte Brokerage Clas | sic                              |                                   |
|-----------------------------------------------------------------|--------------------------------------------------|----------------------------------|-----------------------------------|
| L Einzellastschrift                                             |                                                  |                                  |                                   |
| 区 Basis-Dauerlastschrift                                        | Muster Verein                                    | 999,60 EUR                       |                                   |
| 彡 Sammellastschrift                                             | DETT 2222 5555 4444 55                           |                                  |                                   |
| <u> </u>                                                        | Online verfügbarer Betrag:                       | 100.000,00 EUR                   |                                   |
|                                                                 | ✓ Lastschrift-Limite                             |                                  |                                   |
|                                                                 | Gläubiger-ID *                                   |                                  |                                   |
|                                                                 | DE86ZZZ00002597730                               |                                  |                                   |
|                                                                 | Bezeichnung *                                    | Lastschriftart                   |                                   |
|                                                                 | Beispiel 123                                     | Basis-Sammellastschrift          | ~                                 |
| /orzugsweise am 1. oder 15. eines Monats,                       |                                                  | Ausführungsart *                 |                                   |
| da dann i.d.R. das Konto gedeckt ist.                           | Fällig am *                                      | i wiederholend                   | ~                                 |
| 7                                                               | A Bitte geben sie ein Datum an.                  | Angelegte<br>Sammellastschriften | Posten aus Vorlagen<br>hinzufügen |
|                                                                 |                                                  |                                  |                                   |

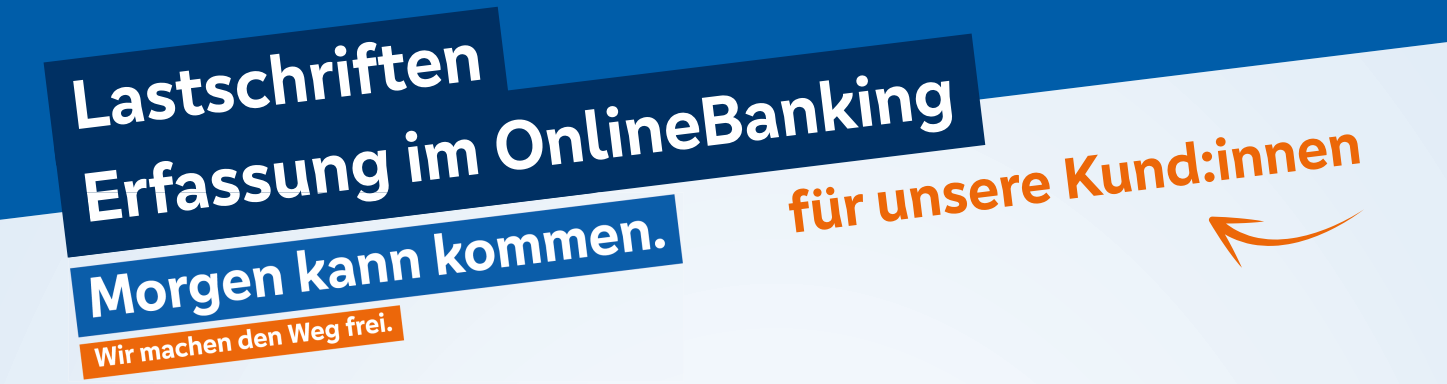

### 8. Schritt: Eingaben prüfen und den Auftrag mit der TAN bestätigen

Im letzten Schritt gelangen Sie in die finale Übersicht, in der Sie bitte alle Angaben nochmal auf ihre Richtigkeit überprüfen. Sind alle Daten korrekt, betätigen Sie nun den Button **Überprüfen & Beauftragen**.

| Online verfügbarer Betrag:<br>V Lastschrift-Limite | 100.000,00 EUR                                       |
|----------------------------------------------------|------------------------------------------------------|
| Gläubiger-ID<br>DE30ZZZ000123456789                |                                                      |
| Bezeichnung<br>Beispiel 123                        | Lastschriftart<br>Basis-Sammellastschrift V          |
| Fattig am<br>15.01.2023                            | Ausführungsart<br>wiederholend V                     |
| 10 Posten                                          | 30,00 Euro Q Ø ≓↓                                    |
| Mira Mustermann 5,00                               | Vorlage 2 5,00                                       |
| ∨orlage 3 5,00                                     | Vorlage 4 5,00                                       |
| ∨orlage 5 5,00                                     | Vorlage 6 5,00                                       |
| ✓ Atle anzeigen                                    | Posten aus Vorlagen hinzufügen Nouen Posten erfassen |
| Auftrag löschen                                    | Angelegte Sammellastschriften Entwurf Uberprüfen Å → |

# Die Lastschriften werden nun freigegeben. Danke, dass Sie mitmachen!